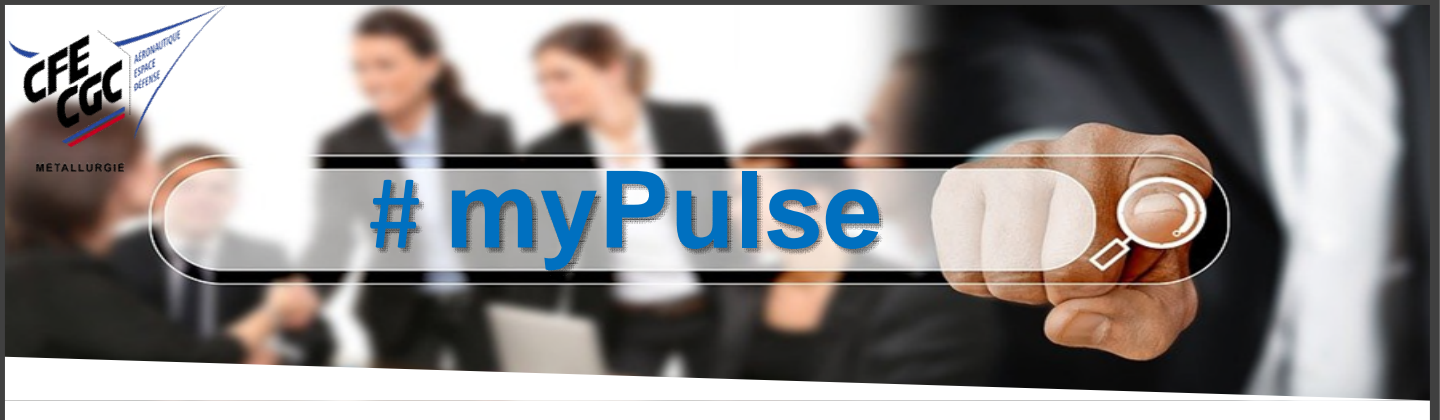

You are looking for an internal mobility, remember to update your profile (including your skills) as well as your career information.

Go to myPulse and follow the guide :

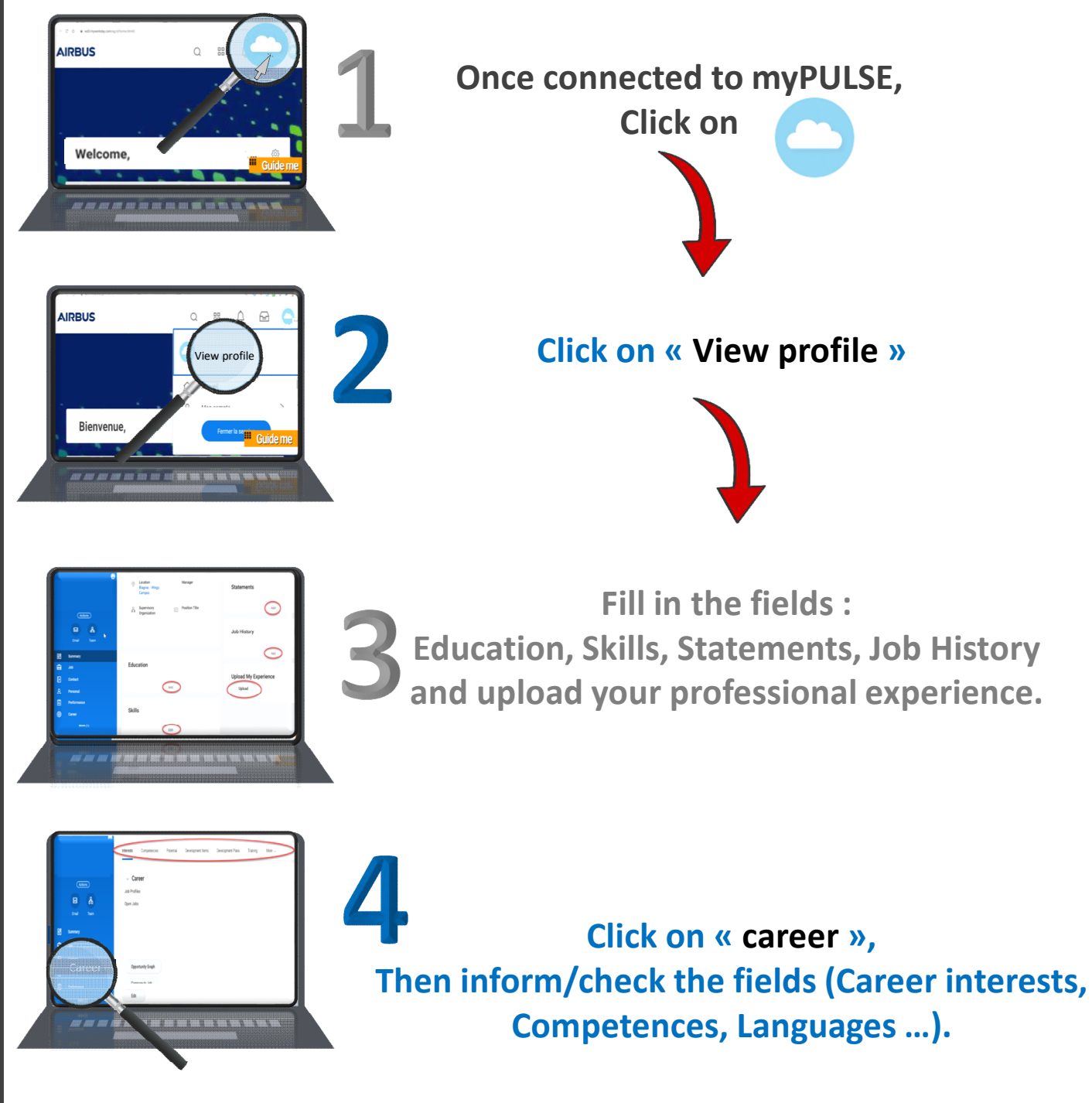